(za-internet

23.10.2013

# Einrichten eines E-Mail-Kontos unter Windows Live Mail mit der POP-Funktion

za-internet GmbH

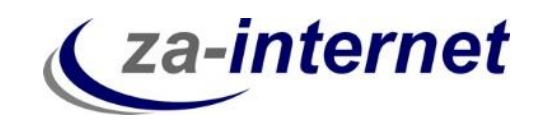

## Einrichtung eines Mail-Kontos mit der POP-Funktion unter Windows Live Mail

#### 1. Voraussetzungen

Um auf Ihre Mailbox zugreifen zu können benötigen Sie drei Dinge:

- Einen Computer mit Internetzugang
- Ihren Benutzernamen mit Passwort, den Sie bei Vertragsabschluss von uns erhalten.
- Windows Live Mail

#### 2. Kurze Erläuterung der IMAP-Funktion

POP ist ein Protokoll zum Abrufen von E-Mails durch ein Mailprogramm wie Outlook 2013. Wenn Sie das Protokoll POP3 in Ihrem E-Mail-Programm (Live Mail) nutzen, werden Ihre E-Mails beim Abrufen auf Ihren lokalen Computer übertragen und auf dem Server gelöscht.

Auf die bereits abgerufenen und versendeten E-Mails haben Sie dann nur noch über diesen lokalen Computer Zugriff. Wenn Sie von einem anderen Computer aus eine Verbindung herstellen, befinden sich die Nachrichten nicht mehr auf dem POP3-E-Mail-Server. Außerdem führt ein gleichzeitiger Zugriff mehrerer Geräte zu Problemen bis hin zum Mailverlust.

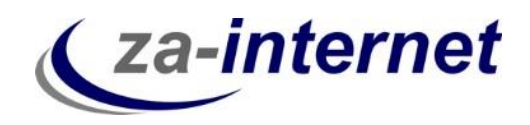

#### 3. Installation von Windows Live Mail unter Windows 7

Falls Sie Windows Live Mail auf Ihren Rechner noch nicht heruntergeladen haben, gehen Sie bitte wie folgt vor:

Klicken Sie auf Start, und geben Sie in der Suchleiste "Windows Essential" ein. Als Ergebnis sollte nun " Windows Live Essentials aus dem Internet herunterladen" erscheinen. Bitte klicken Sie drauf.

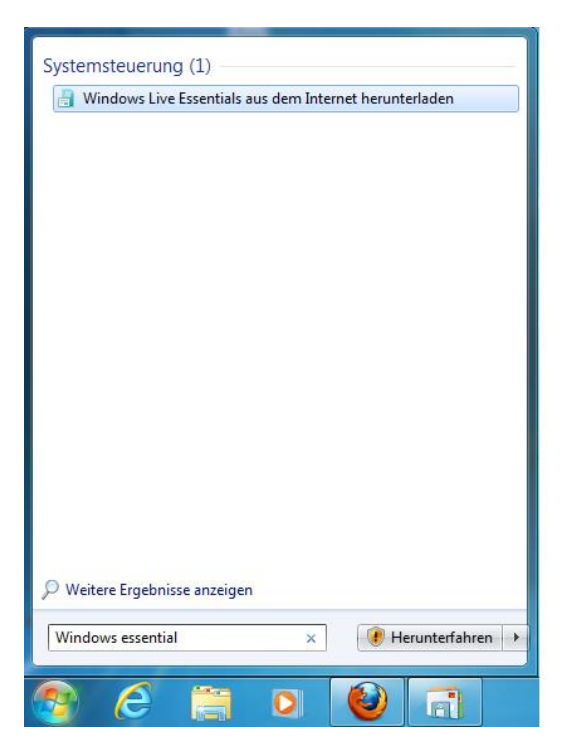

Sie werden nun auf <u>http://windows.microsoft.com/de-de/windows-</u> <u>live/essentials</u> weitergeleitet. Auf dieser Seite können Sie sich nun "Windows Essentials" herunterladen. Folgende .exe-Datei sollte es sein.

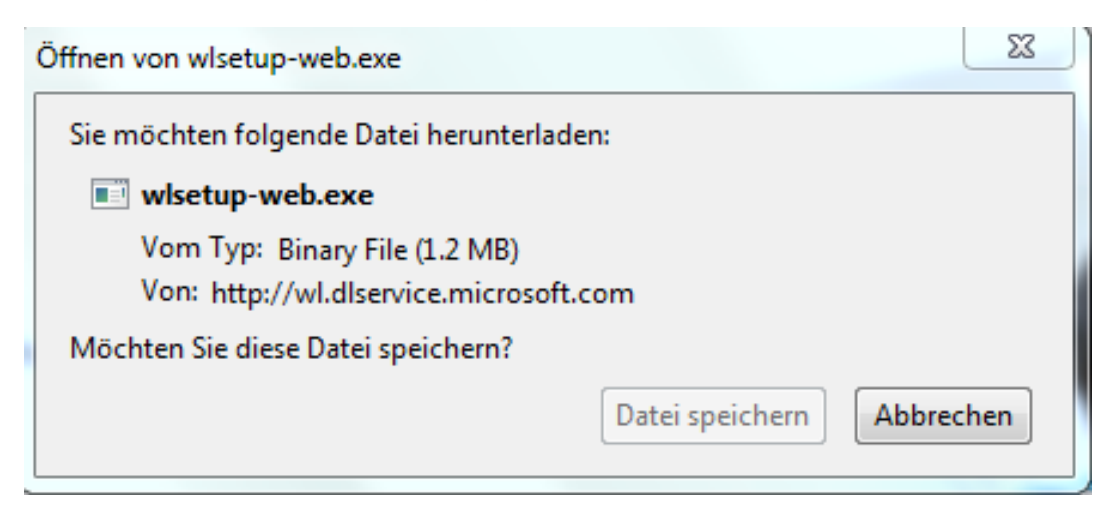

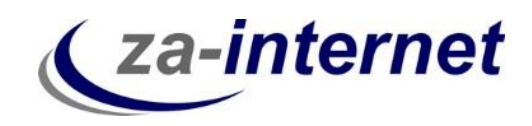

Wenn Sie diese Datei runtergeladen haben, starten Sie diese. Nun können Sie entscheiden, welche Programme sie installiert haben möchten. Für die Einrichtung eines E-Mail-Kontos benötigen sie unter diesen Programmen "Mail".

| 🚳 Windows Essentials 2012                                                                                                    |                          |
|----------------------------------------------------------------------------------------------------|--------------------------|
| Welche Programme möchten Sie installieren?                                                                                                    |                          |
| Windows Essentials vollständig installieren (empfohlen)<br>Windows Essentials umfasst Folgendes: Messenger, Fotogalerie, Movie Maker, Mail, Writer, Fa<br>Safety, Microsoft SkyDrive und Outlook Connector Pack.                                                                               | ımily                    |
| 🜩 Wählen Sie die Programme aus, die Sie installieren möchten.                                                                                                    |                          |
| Durch Klicken auf eine Installationsoption nehmen Sie den Microsoft-Servicevertrag an und bestätiger<br>die Bestimmungen zu Datenschutz und Cookies gelesen haben. Sie erhalten mit Microsoft Update Upd                                                                                       | n, dass Sie<br>dates für |
| diese und andere Microsoft-Software. Von dieser Software werden möglicherweise auch automatisch<br>heruntergeladen und installiert. Bei der Installation empfangen Sie möglicherweise Updates für Wind<br>Datenschutz und Cookies <u>Microsoft-Servicevertrag</u> <u>Weitere Informationen</u> | Updates<br>ows.          |

Ihre ausgewählte(n) Programm(e) werden nun installiert.

| rd installiert |
|----------------|
|                |
|                |
| Abbrechen      |
|                |

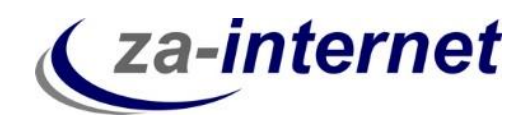

Folgendes Fenster sollte nach der erfolgreichen Installation erscheinen:

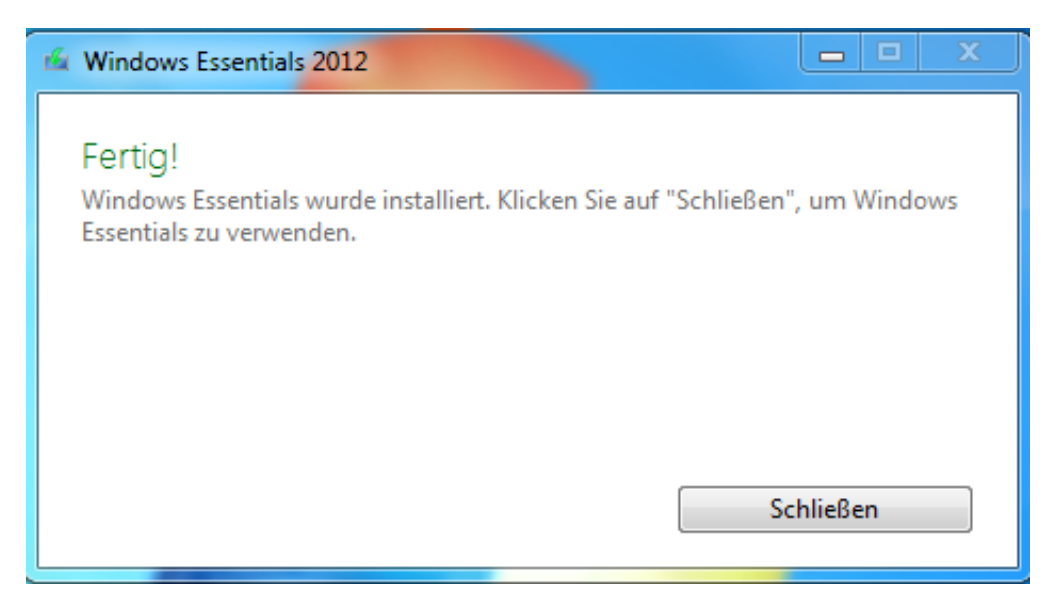

Gehen Sie nun auf Start und geben Sie in der Suchleiste "Windows Live" ein. Folgende Ergebnisse werden angezeigt. Klicken Sie auf "Windows Live Mail".

| Programme (1)                                                                                                    |
|----------------------------------------------------------------------------------------------------|
| Systemsteuerung (5)<br>Windows Live Essentials aus dem Internet herunterladen<br>Nach Updates suchen<br>Automatische Updates aktivieren oder deaktivieren<br>Installierte Updates anzeigen<br>Online-IDs verknüpfen |
| Dateien (1)                                                                                                    |
| Weitere Ergebnisse anzeigen                                                                                                    |
| Windows Live × Perunterfahren                                                                                                    |

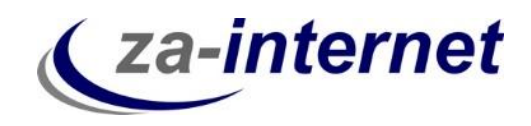

Es öffnet sich ein Fenster mit der Aufforderung einen Vertrag über Microsoft-Dienste anzunehmen oder abzulehnen. Sofern Sie diesen Vertrag durchgelesen haben, klicken Sie bitte auf "Annehmen".

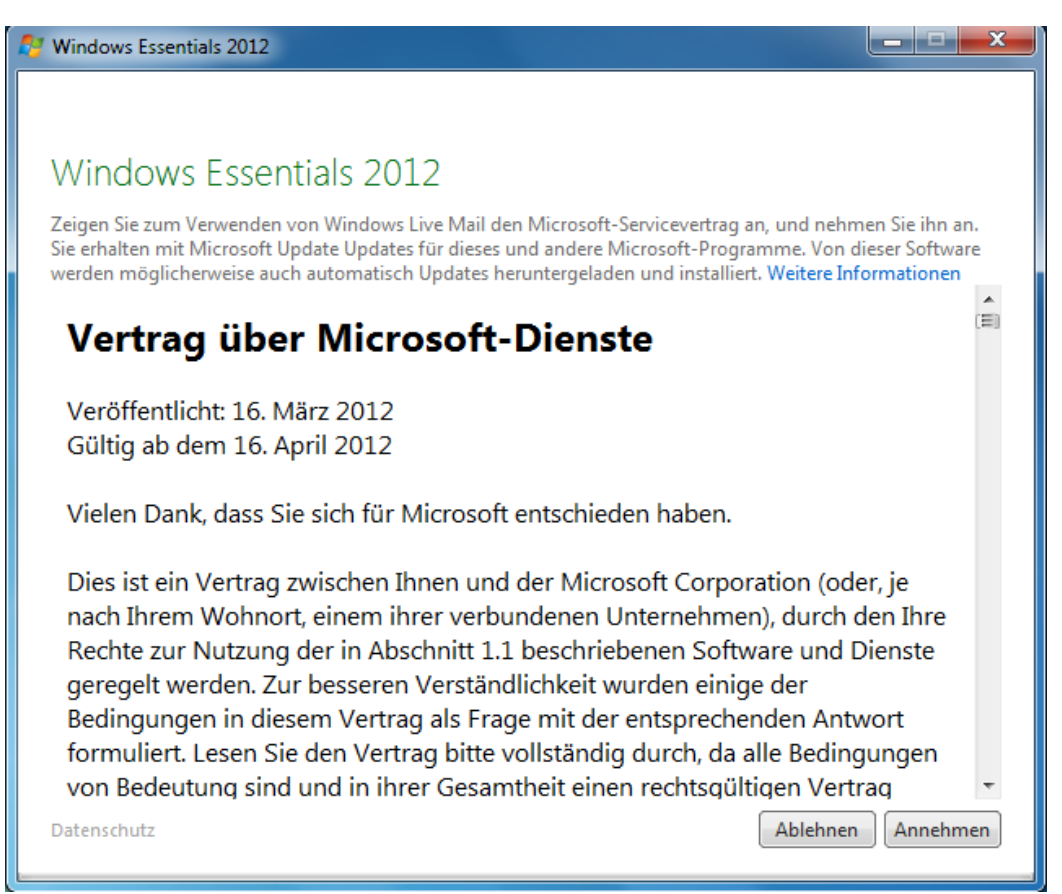

Windows Live Mail wird gestartet.

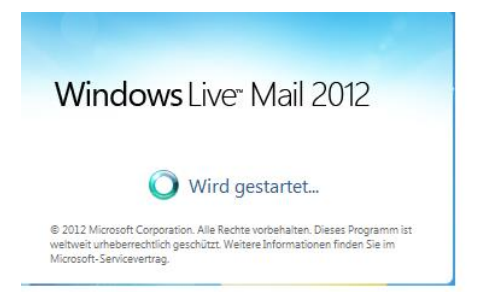

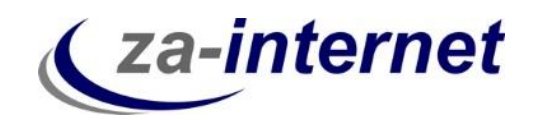

Im Hintergrund hat sich die Oberfläche des Windows Mails geöffnet. Im Vordergrund öffnet sich sofort ein Fenster, indem man ein E-Mail-Konto hinzufügen kann.

| 📴   📑 🊕 🛃 🗢   Schnellansichten - Win                                                                                                    | dows Live Mail                                                                                                    |                                                                                                    |                                                                                                    |
|----------------------------------------------------------------------------------------------------|----------------------------------------------------------------------------------------------------|----------------------------------------------------------------------------------------------------|----------------------------------------------------------------------------------------------------|
| Contention of the second second seco | Index Mail<br><sup>™</sup> Windows Live Mail<br><sup>™</sup> Windows Live Mail<br>Heters State rice restellen.<br>Bei Windows Live anmelden<br>E-Mail-Adresse<br>[mand@beispiel.com<br>Windows Live-E-Mail-Adresse holen<br>Kennwort:<br><sup>™</sup> Disess Kennwort speichern<br>Anzeigename für Ihre gesendeten<br>Nachrichten:<br>Beispiel: Max Mustermann<br>Servereinstellungen manuell<br>konfigurieren | Live ID verfügen. Falls Sie über keine verfügen,<br>sten E-Mail-Konten können mit Windows Live Mail<br>det werden, einschließlich<br>I<br>le weitere. | Senden/Empfangen       ▲         Image: Contract of the sendence of the sendence of the sen |
|                                                                                                    |                                                                                                    |                                                                                                    | Online arbeiten 🚷                                                                                                    |

Geben Sie nun Ihre gewünschte E-Mail-Adresse und Ihr Passwort ein. In unserem Beispiel ist das "Max.Mustermann@za-internet.de".

| 🗇 Windows Live Mail                                                                                                    | ×                                                                                                    |
|----------------------------------------------------------------------------------------------------|----------------------------------------------------------------------------------------------------|
|                                                                                                    |                                                                                                    |
| E-Mail-Konten hinzufü<br>Melden Sie sich jetzt an, wenn Sie über eine<br>können Sie später eine erstellen.<br>Bei Windows Live anmelden                                                                                                    | I <b>GEN</b><br>Windows Live ID verfügen. Falls Sie über keine verfügen,                                                             |
| E-Mail-Adresse:<br>Max.Mustermann@za-internet.de<br>Windows Live-E-Mail-Adresse holen<br>Kennwort:<br>✓ Dieses Kennwort speichern<br>Anzeigename für Ihre gesendeten<br>Nachrichten:<br>Beispiel: Max Mustermann<br>Servereinstellungen manuell<br>konfigurieren | Die meisten E-Mail-Konten können mit Windows Live Mail<br>verwendet werden, einschließlich<br>Hotmail<br>Gmail<br>und viele weitere. |
|                                                                                                    | Abbrechen Weiter                                                                                                    |

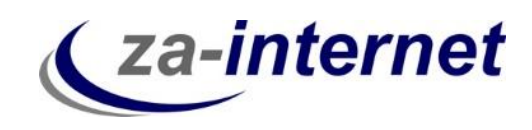

Danach können Sie Ihre Servereinstellungen konfigurieren. Geben Sie unter "Informationen zum Posteingangsserver" den Servertyp "POP" ein. Unter Serveradresse geben Sie bitte den Server, der Ihnen von za-internet GmbH zugeschickt wurde, ein. In unserem Beispiel ist das "avi.za-mail.de". Setzen Sie danach noch ein "Häkchen" bei "Erfordert eine Authentifizierung". Klicken Sie danach auf "Weiter".

| 🗩 Windows Live Mail                                                                                                    | -                                                             | ×           |  |  |  |  |
|----------------------------------------------------------------------------------------------------|---------------------------------------------------------------|-------------|--|--|--|--|
|                                                                                                    |                                                               |             |  |  |  |  |
| Servereinstellungen konfig<br>Wenden Sie sich an Ihren ISP oder Netzwerkadminist<br>nicht kennen.                                              | <b>urieren</b><br>rator, wenn Sie die Einstellungen Ihres E-M | ail-Servers |  |  |  |  |
| Informationen zum Posteingangsserver                                                                                                    | Informationen zum Postausgangsse                              | erver       |  |  |  |  |
| Servertyp:                                                                                                    | Serveradresse:                                                | Port:       |  |  |  |  |
| POP 👻                                                                                                    | avi.za-mail.de                                                | 25          |  |  |  |  |
| Serveradresse: Port: Erfordert eine sichere Verbindung (SSL) avi.za-mail.de 110 Erfordert eine sichere Verbindung (SSL) Authentifizierung mit: |                                                               |             |  |  |  |  |
| Klartext 🔹                                                                                                    |                                                               |             |  |  |  |  |
| Max.Mustermann                                                                                                    |                                                               |             |  |  |  |  |
|                                                                                                    | Abbrechen                                                     | Weiter      |  |  |  |  |

Erscheint danach dieses Fenster, dann war die Kontoeinrichtung erfolgreich. Klicken Sie auf "Fertig stellen".

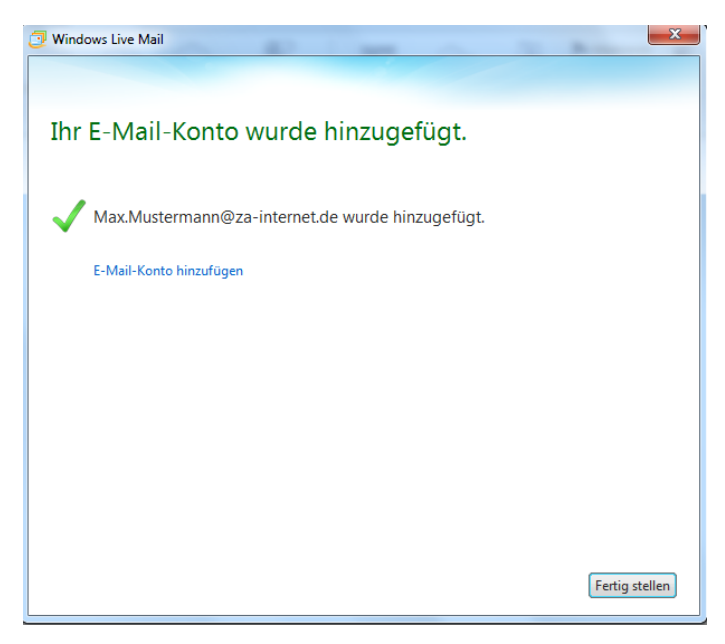

Ihr POP-Mail-Konto wurde somit erstellt.

http://za-internet.de Einrichtung POP-Mail-Konto unter Windows Mail 23.10.2013 Seite 7

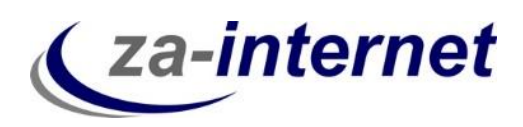

| 📴   📑 🌧 📑 🗢   Posteing                                                                                                    | gang - Windows      | Live Mail                                                |                 |                 |                            |                          |            |                                          |                 | -                |                                                                                                    |
|----------------------------------------------------------------------------------------------------|---------------------|----------------------------------------------------------|-----------------|-----------------|----------------------------|--------------------------|------------|------------------------------------------|-----------------|------------------|----------------------------------------------------------------------------------------------------|
| Privat Ordner                                                                                                    | Ansicht             | Konten                                                   |                 |                 |                            |                          |            |                                          |                 |                  | ٢                                                                                                    |
| E- Foto- Elemente<br>Mail E-Mail *                                                                                                    | Nail ▼              | Antworten Alle                                           | en Weiterleiten | Sofortnachricht | Zum Kalender<br>hinzufügen | Ungelesen/ Ve<br>Gelesen | erschieben | Harkieren<br>⇔ Überwacher<br>A Codierung | la<br>n<br>Ant- | Senden/Empfanger | n •<br>Anmelden                                                                                                    |
| Neu                                                                                                    | Löschen             |                                                          | Antworten       |                 |                            | Ak                       | ktionen    |                                          |                 | Extras           |                                                                                                    |
| Schnellansichten<br>Ungelesene E-Mails<br>Ungelesen von Konta<br>Ungelesene Feeds<br>Za-internet (Max.M<br>Posteingang<br>Entwürfe                                                                                                    | Nach ein<br>Es sine | er Nachricht suche<br>d keine Objekte in o<br>vorhanden. | n P             |                 |                            |                          |            |                                          |                 |                  | ▲ September ►<br>Mo Tu We Th Fr Sa Su<br>26 27 28 29 30 31 1<br>2 3 4 5 6 7 8<br>9 10 11 12 13 14 15<br>16 17 18 19 20 21 22<br>23 24 25 26 27 28 29<br>30 1 2 3 4 5 6 |
| Junk-E-Mail<br>Gelöschte Objekte<br>Postausgang<br>Speicherordner<br>Entwürfe<br>Gesendete Objekte                                                                                                    |                     |                                                          |                 |                 |                            |                          |            |                                          |                 |                  | Heute<br>Keine Ereignisse für den<br>nächsten Monat                                                                                                    |
| Image: Termini       Image: Terminic Terminic |                     |                                                          |                 |                 |                            |                          |            |                                          |                 |                  | Sofortereignis für<br>heute eingeben<br>(13/09)                                                                                                    |

**Tipp:** Sichern Sie Ihre E-Mails von Live Mail auf der Festplatte Ihres Rechners oder auf einer externen Festplatte, da im Falle eines Servercrash (Server des Anbieters stürzt ab) Ihre Daten im schlimmsten Falle verloren gehen können und diese <u>nicht</u> auf unserem Server gespeichert werden.

Wir wünschen Ihnen nun viel Spaß und Erfolg bei der Nutzung unserer Mailservices.